# Порядок подачи заявления на государственный кадастровый учет и (или) государственную регистрацию прав в электронном виде

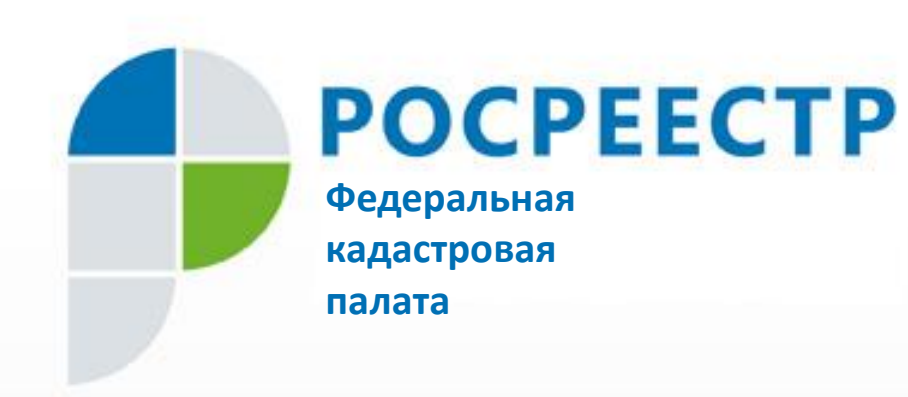

Заявления на государственный кадастровый учет и (или) государственную регистрацию прав в электронном виде через официальный портал Росреестра расположенный по адресу: https://rosreestr.ru

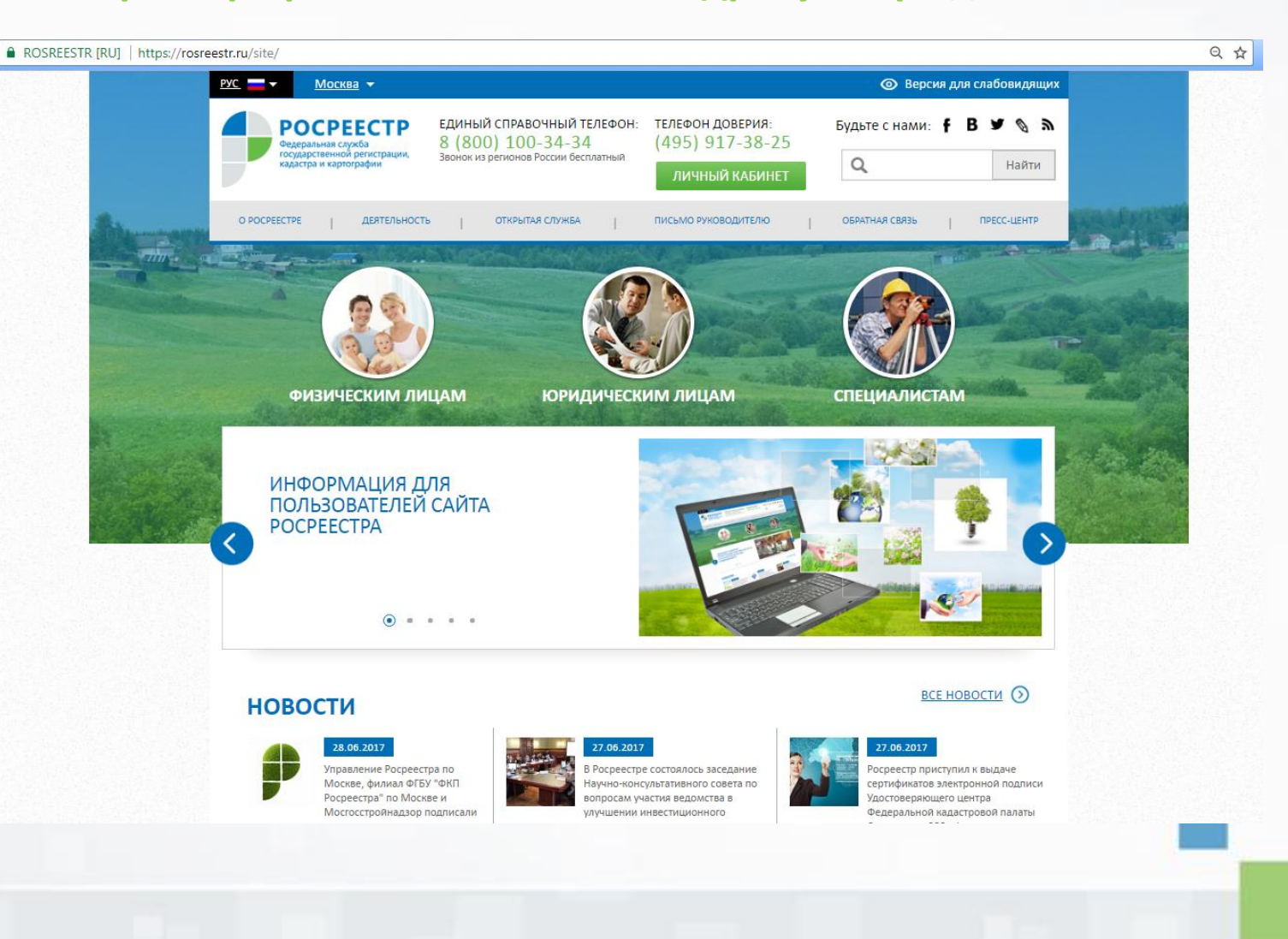

# Перечень оказываемых в электронном виде

# услуг Росреестра

(https://rosreestr.ru/site/activity/perechen-okazyvaemykh-uslug/)

- •Государственная регистрация прав
- •Государственный кадастровый учет
- •Единая процедура
- •Предоставление сведений, содержащихся в Едином
- государственном реестре недвижимости

Постановка на государственный кадастровый учет

# На первом эта<mark>пе</mark> необходимо указать вид объекта недвижимости, его местоположение, а также форму и место получения выходных документов

| * Прошу поставить на государственный кадастровый учет:          |                                          |
|-----------------------------------------------------------------|------------------------------------------|
| <ul> <li>Земельный (ые) участок (ки)</li> <li>Количе</li> </ul> | ство 1                                   |
| 🔘 Здание (я)                                                    |                                          |
| О Сооружение (я)                                                |                                          |
| Помещение (я)                                                   |                                          |
| Объект (ты) незавершенного строительства                        |                                          |
| * Место расположения объекта недвижимости:                      |                                          |
| Выберите значение                                               | •                                        |
|                                                                 |                                          |
| * Форма получения документов:                                   |                                          |
| <ul> <li>В виде ссылки на электронный документ</li> </ul>       |                                          |
| 🖲 В виде бумажного документа: 🗹                                 |                                          |
| в органе регистрации прав / многофункциональном центре          |                                          |
| * отдел:                                                        |                                          |
| Выберите                                                        | •                                        |
| <ul> <li>посредством почтового отправления</li> </ul>           |                                          |
| Форма предоставления и способ получения копии решения о при     | остановлении, отказе в осуществлении ГКУ |
| (в случае его принятия) в виде документа на бумажном носителе:  |                                          |
| 📄 в органе регистрации прав / многофункциональном центре        |                                          |
| посредством почтового отправления по адресу                     |                                          |
| 319258                                                          |                                          |
| * Введите текст с картинки:                                     |                                          |
|                                                                 | Перейти к сведениям о заявителе »        |

На втором шаге мастера необходимо заполнить сведения о заявителе выбрав его вид, необходимые данные и реквизиты (в зависимости от вида), данные о представителе, адреса и телефоны заявителя или его

представителя

| Заявитель<br>физическое ли<br>орган государо<br>самоуправлен | ицо<br>ственной власти/орган мес<br>ия         | пного О                                                                                                    | российское юридич<br>иностранное юриди | еское лицо<br>ческое лицо |  |
|--------------------------------------------------------------|------------------------------------------------|----------------------------------------------------------------------------------------------------|----------------------------------------|---------------------------|--|
| Заявитель                                                    | Паспорт гражданина Российской Фед • Номер доку | Заявитель       Полное наименование:      OГРН:      Дата государственной -     регистрации:      Заявитель      Полное наименование: |                                        | NHH:                      |  |
| * снилс: [                                                   |                                                |                                                                                                    |                                        |                           |  |

| едставитель заявителя        |                                         |                                                                                                    |
|------------------------------|-----------------------------------------|----------------------------------------------------------------------------------------------------|
| • Фамилия:                   |                                         |                                                                                                    |
|                              |                                         |                                                                                                    |
| " MMR:                       |                                         |                                                                                                    |
| Отчество:                    |                                         |                                                                                                    |
| Должность:                   |                                         |                                                                                                    |
| * Вид документа,             |                                         |                                                                                                    |
| удостоверяющего<br>личность: | Паспорт гражданина Российской Федерации |                                                                                                    |
| Серия документа,             | * Номер документа:                      |                                                                                                    |
| удостоверяющего<br>личность: |                                         |                                                                                                    |
| • Кем выдан документ,        |                                         |                                                                                                    |
| Дата выдачи документа:       | ¥ ¥                                     |                                                                                                    |
| • СНИЛС:                     |                                         |                                                                                                    |
|                              |                                         |                                                                                                    |
|                              |                                         | подтверждаю свое согласие, а также согласие представляемого мною лица, на обработку персональных<br>данных (сбор, систематизацию, накопление, хранение, уточнение (обновление, изменение), использование,              |
| реса и телефоны заяви        | теля или его предотавители.             | распространение (в том числе передачу), обезличивание, блокирование, уничтожение персональных                                                                                                    |
| * Телефон:                   |                                         | данных, а также иных деиствии, необходимых для обработки персональных данных в рамках<br>предоставления органами кадастрового учета, в соответствии с законодательством Российской Федерации                           |
| * Annec scentroourou         |                                         | государственных услуг), в том числе в автоматизированном режиме, включая принятие решений на их                                                                                                    |
| почты:                       |                                         | основе органом кадастрового учета, в целях предоставления государственной услуги.                                                                                                    |
| едставитель заявителя        |                                         | Настоящим подтверждаю: сведения, включенные в заявление, относящиеся к моей личности и                                                                                                    |
| * Телефон:                   |                                         | представляемому мною лицу, а также внесенные мною ниже, достоверны. Документы (копии документов),                                                                                                    |
| * Адрес электронной          |                                         | <ul> <li>приложенные к заявлению, соответствуют треоованиям, установленным законодательством Российской<br/>Федерации, на момент представления заявления эти документы действительны и содержат достоверные</li> </ul> |
| почты:                       |                                         | сведения.                                                                                                    |
| чтовый адрес                 |                                         | <ul> <li>Даю свое согласие на участие в опросе по оценке качества предоставленной мне государственной услуги по</li> </ul>                                                                                             |
| Регион:                      | Выберите 🔻                              | телефону                                                                                                    |
| Район:                       | Выберите 🔻                              | Телефон                                                                                                    |
| Населенный пункт:            | Выберите 🔻                              |                                                                                                    |
|                              | Aan 🔻                                   | «Изменить детали запроса Перейти к прилагаемым документам »                                                                                                    |
| Номерная часть:              | Владение 🔻                              |                                                                                                    |
|                              |                                         |                                                                                                    |
| L                            |                                         |                                                                                                    |
|                              |                                         |                                                                                                    |
| [                            | <b>T</b>                                |                                                                                                    |
| Muss:                        |                                         |                                                                                                    |
| VINCE.                       |                                         |                                                                                                    |
| Иное описание                |                                         |                                                                                                    |
|                              |                                         |                                                                                                    |
|                              |                                         |                                                                                                    |
|                              |                                         |                                                                                                    |
|                              |                                         |                                                                                                    |
|                              |                                         |                                                                                                    |
|                              |                                         |                                                                                                    |
|                              |                                         |                                                                                                    |
|                              |                                         |                                                                                                    |

На третьем шаге необходимо прикрепить прилагаемые к заявлению документы, указав его вид, наименование, заполнив необходимые реквизиты и приложив электронный файл с документом

3. Прилагаемые документы (шаг 3 из 4)

| * Документы<br>Добавить         |                                                                |                               |  |
|---------------------------------|----------------------------------------------------------------|-------------------------------|--|
| Необход<br>Для прик             | имо приложить хотя бы один до<br>репления документа нажмите к  | окумент.<br>снопку «Добавить» |  |
| « Изменить сведения о заявителе |                                                                | Перейти к проверке данных »   |  |
|                                 | Прилагаемый документ<br>• Вид документа: Ме<br>• Наименование: | ежевой план                   |  |
|                                 | Серия документа:<br>^ Дата выдачи:<br>Кем выдан документ:      | • Номер документа:            |  |
|                                 | • Файл (прилагаемый Вь<br>документ): Вь                        | ыберите файл   Файл не выбран |  |

Сохранить » Отменить

# После проверки введенных данных на четвертом шаге необходимо подписать сформированное заявление своей электронной цифровой

### подписью

Для подписания запроса на компьютере должны быть установлены дополнительно компоненты -либо Microsoft CAPICOM (при работе в Internet Explorer) либо Крипто ЭЦП Browser plugin (для работы в Internet Explorer, Chrome, Firefox, Opera, Safari)

| Истористирание         Валание         Полнание         Полнание                                                                                                    |    |                                                                   |                                                             |                                                                                                   |
|----------------------------------------------------------------------------------------------------|----|-------------------------------------------------------------------|-------------------------------------------------------------|---------------------------------------------------------------------------------------------------|
| <ul> <li>Завтраниј и подархтаниј и подархтаниј и изпорници и подархтаниј и изпорници и подархтаниј и подархтани и изпорници и изпорници и изпорни изпорници и изпорници и изпорници и изпорни и изпорници и и</li></ul>                                                                                                    |    | Детали запроса                                                    |                                                             |                                                                                                   |
| <ul> <li>Market expression of the generative degree of the generative degree of the genera</li></ul>                                                                                                    |    | Прошу поставить на государственный<br>кадастровый учет:           | Земельный (ые) участок (ки)                                 |                                                                                                   |
| <ul> <li>Маниенски и при назначи на при назначи на при назнач</li></ul>                                                                                                    |    |                                                                   |                                                             |                                                                                                   |
| Аля подписи запроса электронно-цифровой подписью необходимо наличие одного из<br>нижеперечисленных компонент установленного на вашей рабочей станции:                                                                                                    |    | Форма предоставления и спосоо<br>получения кадастрового паспорта: | в виде ссылки на электронный доку<br>sergantrus69@gmail.com | имент по адресу электронном почты                                                                 |
| <ul> <li>мисти по собранителя и по по заявителя и по собранителя и по собранителя и по собранителя и по по собранителя и по собранителя и по по собранителя и по по собранителя и по по собранителя и по по собранителя и по по собранителя и по по собранителя и по по по собранителя и по по по собранителя и по по собранителя и по по собранителя и по по по собранителя и по по по собранителя и по по по по по по по по по по по по по</li></ul>                                                                                                    |    | Сведения о заявителе или представит                               | теле заявителя                                              | Для подписи запроса электронно-цифровой подписью необходимо наличие одного из                     |
| <ul> <li>Мит и продаставной суманта.</li> <li>Магстозоft CAPICOM (только Internet Explorer)</li> <li>Мистозоft CAPICOM (только Internet Explorer)</li> <li>Крипто ЭЦП Browser plugin (Internet Explorer, Chrome, Firefox, Opera, Safari)</li> <li>Мистозоft CAPICOM (только Internet Explorer)</li> <li>Крипто ЭЦП Browser plugin (Internet Explorer, Chrome, Firefox, Opera, Safari)</li> <li>Мистозоft CAPICOM (только Internet Explorer)</li> <li>Крипто ЭЦП Browser plugin (Internet Explorer, Chrome, Firefox, Opera, Safari)</li> </ul>                                                                                                    |    | Заявитель:<br>Полное наименование:                                | Российское юридическое лицо<br>ООО Hjuf b rfgsnf            | нижеперечисленных компонент установленного на вашей рабочей станции:                              |
| • Крипто ЗЦП Browser plugin (Internet Explorer, Chrome, Firefox, Opera, Safari)<br>• Крипто ЗЦП Browser plugin (Internet Explorer, Chrome, Firefox, Opera, Safari)<br>• Крипто ЗЦП Browser plugin (Internet Explorer, Chrome, Firefox, Opera, Safari)<br>• Крипто ЗЦП Browser plugin (Internet Explorer, Chrome, Firefox, Opera, Safari)<br>• Крипто ЗЦП Browser plugin (Internet Explorer, Chrome, Firefox, Opera, Safari)<br>• Крипто ЗЦП Browser plugin (Internet Explorer, Chrome, Firefox, Opera, Safari)<br>• Крипто ЗЦП Browser plugin (Internet Explorer, Chrome, Firefox, Opera, Safari)<br>• Крипто ЗЦП Browser plugin (Internet Explorer, Chrome, Firefox, Opera, Safari)<br>• Крипто ЗЦП Browser plugin (Internet Explorer, Chrome, Firefox, Opera, Safari)<br>• Крипто Superational Chrome Superation<br>• Стор и Сприкативно собранители собрани собрани со                                                                                                    |    | ОГРН:<br>ИНН:<br>Дата государственной регистрации:                | 6834309430<br>2004-04-04                                    | <ul> <li>Microsoft CAPICOM (только Internet Explorer)</li> </ul>                                  |
| Педатавитеть заявитеть<br>Денование заявитеть<br>Педатавитеть заявитеть<br>Педатавитеть заявитеть<br>Педатавитеть заявитеть<br>Педатавитеть заявитеть<br>Педатавитеть заявитеть<br>Педатавитеть заявитеть<br>Поличать и серия 328, имонер 05478, выдан<br>Педатавитеть<br>Педатавитеть<br>Педа |    | Телефон заявителя:<br>Адрес электронной почты заявителя:          | +7(901)011-1100<br>sergantrus69@gmail.com                   | <ul> <li>Крипто ЭЦП Browser plugin (Internet Explorer, Chrome, Firefox, Opera, Safari)</li> </ul> |
| Асучент, застоверноций личнот Касарт траждание серия 2008, номер 005478, выдан<br>Тенерон прадставителя и<br>постание прадставителя и<br>постание прадставителя и<br>постание прадставителя и<br>постание прадставителя и<br>постание прадставителя и<br>постание правоторы постание правоторы и<br>постание правоторы постание правоторы и<br>и измениять приндут реквизиты на оплату услуги, и после подтверждения<br>постание правоторы постание поступнит в работу.                                                                                                    |    | Представитель заявителя:                                          | Иванов Иван                                                 |                                                                                                   |
| Алтифок при ставителя:<br>Поторание и страновать и сормание сормание и сормание и сормани                                                                                                    |    | Документ, удостоверяющий личность:                                | Паспорт гражданина Российской<br>Тверь 1999-03-04           | Федерации, серия 2808, номер 005478, выдан                                                        |
| Адео представителя: 47(801)811-100<br>Адео представителя: sergatruss@genal.com<br>продставителя:<br>Посной адео представителя:<br>Посной адео представителя:<br>Посной адео представителя:<br>Винисть: прилагаемые к запроу<br>Мехевой план серия 424, номер 22423, выдан Тверь 04.02.2016<br>Мехевой план серия 424, номер 22423, выдан Тверь 04.02.2016<br>Мехевой план серия 424, номер 22424, номер 22424, номер 22424, выд                                                           |    | Должность:                                                        |                                                             |                                                                                                   |
| Адес заветронной почты<br>представителя:<br>Заветеля:<br>Снило: 003-823-458 48<br>Документы, прилагаемые к запросу<br>Межевой план<br>(снило: 003-823-458 48<br>Документы, прилагаемые к запросу<br>Межевой план<br>(снило: 003-823-458 48)<br>Документы, прилагаемые к запросу<br>Межевой план<br>(снило: 003-823-458 48)<br>Порисать и отправить запросу<br>Межевой план<br>(снило: 003-823-458 48)<br>Порисать и отправить запросу<br>Порисать и отправить запросу                                                                                                    |    | Телефон представителя:                                            | +7(901)011-1100                                             |                                                                                                   |
| Почтовый адрес праставителя<br>заявителя:<br>СНИТС: 003-923-489 48<br>Аскументы, прилагаемые к запросу<br>Мехевой план Серия 4324, номер 23423, выдан Тверь 04.03.2016<br>Изекенить прилагаемые документы<br>Мехевой план серия 4324, номер 23423, выдан Тверь 04.03.2016<br>Изекенить прилагаемые документы<br>Подписаты и отправить запрося<br>ПОСЛЕ ВЫПОЛНЕНИЯ ВСЕХ ОПЕРАЦИЙ НА УКАЗАННЫЙ АДРЕС ЭЛЕКТРОННОЙ<br>ЮЧТЫ ПРИДУТ РЕКВИЗИТЫ НА ОПЛАТУ УСЛУГИ, И ПОСЛЕ ПОДТВЕРЖДЕНИЯ<br>ПЛАТЕЖА СФОРМИРОВАННОЕ ЗАЯВЛЕНИЕ ПОСТУПИТ В РАБОТУ.                                                                                                    |    | Адрес электронной почты<br>представителя:                         | sergantrus69@gmail.com                                      |                                                                                                   |
| Снипс: 003-923-489 48<br>Дотументы, припатаемые к запросу<br>Мекевой план<br>© GKUZU_Cooбщеваня) 20<br>Мекевой план серия 4324, номер 23423, выдан Тверь 04.03.2016<br>- Изменить припатаемые допументы<br>Подписать и отправить запрос в<br>Подписать и отправить запрос в<br>Подписать и отправить запро       |    | Почтовый адрес представителя<br>заявителя:                        | Регион Тверская область Район Те                            | верь Улица Буденовка Дом 7                                                                        |
| Межевой план<br>Содинать и отправить запрост<br>и Изменить припагаемые документы<br>и Изменить припагаемые документы<br>и Осдинать и отправить запрост<br>После выполнения всех операций на указанный адрес электронной<br>почты придут реквизиты на оплату услуги, и после подтверждения<br>илатежа сформированное заявление поступит в работу.                                                                                                    |    | СНИЛС:                                                            | 003-923-489 48                                              |                                                                                                   |
| Мекееой план<br>С СИСИ С СООБще. ЕЗИНЯ) 200<br>Мекееой план серия 4324, номер 23423, ЕВИДАН ТЕЕРЬ 04.03.2016<br>С ИЗИНИТЫ ПРИЛАГАЕМЫЕ ДОКУМЕНТЫ С ОПЕРАЦИЙ НА УКАЗАННЫЙ АДРЕС ЭЛЕКТРОННОЙ<br>ПОЧТЫ ПРИДУТ РЕКВИЗИТЫ НА ОПЛАТУ УСЛУГИ, И ПОСЛЕ ПОДТВЕРЖДЕНИЯ<br>ПЛАТЕЖА СФОРМИРОВАННОЕ ЗАЯВЛЕНИЕ ПОСТУПИТ В РАБОТУ.                                                                                                    |    | Документы, прилагаемые к запросу                                  |                                                             |                                                                                                   |
| изменить припагаемые документы<br>изменить припагаемые документы<br>Подписать и отправить запроста<br>После выполнения всех операций на указанный адрес электронной<br>почты придут реквизиты на оплату услуги, и после подтверждения<br>платежа сформированное заявление поступит в работу.                                                                                                    |    | Межевой план                                                      | 📺 GKUZU_Сообщевания).zip                                    |                                                                                                   |
| Тосле выполнения всех операций на указанный адрес электронной<br>очты придут реквизиты на оплату услуги, и после подтверждения<br>латежа сформированное заявление поступит в работу.                                                                                                    |    |                                                                   | —<br>Межевой план серия 4324, номе                          | р 23423 , выдан Тверь 04.03.2016                                                                  |
| Тосле выполнения всех операций на указанный адрес электронной<br>ючты придут реквизиты на оплату услуги, и после подтверждения<br>платежа сформированное заявление поступит в работу.                                                                                                    |    | «Изменить прилагаемые документь                                   | 51                                                          | Подлисать и отправить запрос »                                                                    |
| очты придут реквизиты на оплату услуги, и после подтверждения платежа сформированное заявление поступит в работу.                                                                                                    | 70 | осле выпо                                                         | олнения                                                     | всех операций на указанный адрес электронной                                                      |
| латежа сформированное заявление поступит в работу.                                                                                                    | 10 | очты прид                                                         | цут рекв                                                    | изиты на оплату услуги, и после подтверждения                                                     |
|                                                                                                    | IJ | атежа сфо                                                         | ормирова                                                    | анное заявление поступит в работу.                                                                |

### Государственная регистрация прав

### 1. Необходимо выбрать цель обращения и нажать кнопку перейти к деталям запроса:

#### Регистрация прав, ограничений (обременений) прав

- Регистрация ранее возникшего (до 1.01.2015 для объектов, расположенных на территории Республики Крым и города федерального назначения Севастополя и до 31.01.1998 для других объектов) права собственности, осуществляемая по желанию правообладателя
- Регистрация ранее возникшего (до 1.01.2015 для объектов, расположенных на территории Республики Крым и города федерального назначения Севастополя и до 31.01.1998 для других объектов) иного вещного права, осуществляемая по желанию правообладателя
- Регистрация права собственности
- Регистрация иного вещного права
- Регистрация ограничения (обременения) права
- Принятие объекта недвижимого имущества вновь во владение, пользование и распоряжение (в собственность)
- Постановка на учёт бесхозяйных недвижимых вещей

#### Регистрация прекращения прав, ограничений (обременений) прав

- Регистрация прекращения права собственности
- Регистрация прекращения иного вещного права
- Регистрация прекращения ограничения (обременения) права
- Погашение регистрационной записи об ипотеке

#### Регистрация сделок

- Регистрация сделки об ограничении (обременении) права
- Регистрация сделки об изменении или расторжении ранее совершенной сделки, соглашения об уступке права требования или переводе долга по ранее совершенной сделке права

#### Действия с записями реестра прав на объекты недвижимости ЕГРН

- Исправление технической ошибки, допущенной при государственной регистрации прав, в записи ЕГРН
- Внесение в ЕГРН записи о наличии возражения в отношении зарегистрированного права на объект недвижимости
- Погашение записи в ЕГРН о наличии возражения в отношении зарегистрированного права на объект недвижимости.
- Внесение в ЕГРН записи о невозможности государственной регистрации перехода, ограничения (обременения), прекращения права на объект недвижимости, зарегистрированного без личного участия собственника (его законного представителя)
- Погашение записи в ЕГРН о невозможности государственной регистрации перехода, ограничения (обременения), прекращения права на объект недвижимости без личного участия собственника (его законного представителя)
- Внесение изменений в запись ЕГРН

#### Другие действия

- Приостановление государственной регистрации
- Возврат документов без проведения государственной регистрации
- Представление дополнительных документов
- Возобновление государственной регистрации, ранее приостановленной по заявлению правообладателя, стороны (сторон) сделки, лица, чье право ограничивается (обременяется), лица, в пользу которого право ограничивается (обременяется), законного владельца закладной (их представителя)

#### Регистрация перехода права

На следующем шаге необходимо заполнить данные об объекте учета указав его вид, кадастровый или условный номер, площадь и адрес

| Зид объекта недвижимости:<br>Э Земельный участок<br>Э Здание<br>Нежилое помещение<br>Сооружение<br>Сооружение<br>Каартира<br>Предприятие как имущественный комплекс<br>Участок недр<br>Кадастровый номер:<br>Площадь:<br>Каартира<br>Матример, для Ростовской области 81:39:0010107:33)<br>Условный номер:<br>Площадь:<br>Матри Матример, для Ростовской области 81:39:0010107:33)<br>Кадастровый номер:<br>Площадь:<br>Каартира<br>Сооружение<br>Сооружение<br>Сооруже | Заполните данные об о     | ъекте:                                                     |                           |
|----------------------------------------------------------------------------------------------------|---------------------------|------------------------------------------------------------|---------------------------|
| <ul> <li>Земельный участок</li> <li>Жилой дом (объект индивидуального жилищного строительства)</li> <li>Объект незавершенного строительства</li> <li>Сооружение</li> <li>Сооружение</li> <li>Сооружение</li> <li>Предприятие как имущественный комплекс</li> <li>Участок недр</li> <li>Кадастровый номер:</li> <li>Площадь:</li> <li>Марес (местоположение) объекта недвижимости:</li> <li>* Адрес:</li> </ul>                                                                                                    | ид объекта недвижимости:  |                                                            |                           |
| <ul> <li>Одание</li> <li>Одание</li> <li>Объект незавершенного строительства</li> <li>Квартира</li> <li>Предприятие как имущественный комплекс</li> <li>Участок недр</li> <li>Кадастровый номер:</li> <li>Иапример, для Ростовской области 81:39:0010107:33)</li> <li>Условный номер:</li> <li>Площадь:</li> <li>(м<sup>2</sup>)</li> </ul>                                                                                                    | Земельный участок         | <ul> <li>Жилой дом (объект и<br/>строительства)</li> </ul> | ндивидуального жилищного  |
| <ul> <li>Сооружение</li> <li>Квартира</li> <li>Предприятие как имущественный комплекс</li> <li>Участок недр</li> <li>Кадастровый номер:</li> <li>Условный номер:</li> <li>Площадь:</li> <li>(м²)</li> </ul> Адрес (местоположение) объекта недвижимости: <ul> <li>* Адрес:</li> </ul>                                                                                                    | Нежилое помещение         | Объект незавершенн                                         | ого строительства         |
| <ul> <li>Предприятие как имущественный комплекс</li> <li>Участок недр</li> <li>Кадастровый номер:</li> <li>(например, для Ростовской области 81:39:0010107:33)</li> <li>Условный номер:</li> <li>Площадь:</li> <li>(м<sup>2</sup>)</li> </ul> Адрес (местоположение) объекта недвижимости:                                                                                                    | Сооружение                | 🔘 Квартира                                                 |                           |
| <ul> <li>Участок недр</li> <li>Кадастровый номер: (например, для Ростовской области 81:39:0010107:33)</li> <li>Условный номер: Площады: (м<sup>2</sup>)</li> <li>Адрес (местоположение) объекта недвижимости:</li> <li>* Адрес: Введите адрес</li> </ul>                                                                                                    |                           | Предприятие как иму                                        | цественный комплекс       |
| <ul> <li>Кадастровый номер: (например, для Ростовской области 61:39:0010107:33)</li> <li>Условный номер: Ллощадь: (м<sup>2</sup>)</li> <li>Адрес (местоположение) объекта недвижимости:</li> <li>* Адрес: Введите адрес</li> </ul>                                                                                                    |                           | <ul> <li>Участок недр</li> </ul>                           |                           |
| <ul> <li>Условный номер:</li> <li>Площадь:</li> <li>(м<sup>2</sup>)</li> <li>Адрес (местоположение) объекта недвижимости:</li> <li>* Адрес: Введите адрес</li> </ul>                                                                                                    | Кадастровый номер:        | (например, для Ростовской                                  | области 61:39:0010107:33) |
| Площадь: (м²)<br>Адрес (местоположение) объекта недвижимости:<br>• Адрес: Введите адрес т                                                                                                    | Условный номер:           |                                                            |                           |
| Адрес (местоположение) объекта недвижимости:<br>• Адрес: Введите адрес                                                                                                    | Площадь:                  | (M <sup>2</sup> )                                          |                           |
| Адрес (местоположение) объекта недвижимости:<br>• Адрес: Введите адрес •                                                                                                    |                           |                                                            |                           |
| • Адрес: Введите адрес                                                                                                    | дрес (местоположение) обт | кта недвижимости:                                          |                           |
|                                                                                                    | • Адрес:                  | Введите адрес                                              | Ŧ                         |
|                                                                                                    |                           |                                                            |                           |
| Добавить объект                                                                                                    | Добавить объект           |                                                            |                           |
|                                                                                                    |                           |                                                            |                           |

На этом же шаге необходимо заполнить данные о правообладателе указав его вид, необходимые данные и реквизиты, адрес и контактные данные, описать договор и способ получения документов

| Физическое пицо                             | Физическое лицо 💿 Субъект публичного права                                                                                                    |                 |                           |                   | О Физическое лицо О Субъект публичного права |                                           |                                       | ного права         |                |                 |                  |                   |     |
|---------------------------------------------|----------------------------------------------------------------------------------------------------|-----------------|---------------------------|-------------------|----------------------------------------------|-------------------------------------------|---------------------------------------|--------------------|----------------|-----------------|------------------|-------------------|-----|
|                                             |                                                                                                    |                 |                           |                   | Российское юридическое лицо                  |                                           |                                       | ной государственны | й              |                 |                  |                   |     |
|                                             | <ul> <li>Российское кридическое пица</li> <li>Орган осударственных власти, ило тосударственных</li> <li>Орган осударственных</li> <li>Орган осударственных</li> </ul> |                 |                           |                   |                                              |                                           | Иностранное юридическое               | лицо               | opra           | н, орган местно | ого самоуправлен | RN                |     |
| <ul> <li>иностранное юридическое</li> </ul> | елицо                                                                                                    |                 |                           |                   |                                              |                                           |                                       |                    |                |                 |                  |                   |     |
|                                             |                                                                                                    |                 |                           |                   | -                                            |                                           |                                       |                    |                |                 |                  |                   |     |
|                                             |                                                                                                    |                 |                           |                   |                                              |                                           | • Полное наименование:                |                    |                |                 |                  |                   |     |
| Фамилия:                                    |                                                                                                    |                 |                           |                   |                                              |                                           |                                       |                    |                |                 |                  |                   |     |
| * Имя:                                      |                                                                                                    |                 |                           |                   |                                              |                                           | * OFPH:                               |                    |                | • NHH:          |                  |                   |     |
|                                             | ·                                                                                                    |                 |                           | _                 |                                              |                                           |                                       |                    |                | _               |                  |                   |     |
| Отчество:                                   |                                                                                                    |                 |                           |                   |                                              |                                           | <ul> <li>Дата регистрации:</li> </ul> |                    |                | • кпп:          |                  |                   |     |
|                                             |                                                                                                    | _               |                           |                   |                                              |                                           |                                       |                    |                |                 |                  |                   |     |
| * снилс:                                    |                                                                                                    |                 |                           |                   |                                              |                                           |                                       |                    |                |                 |                  |                   |     |
| * Дата покления:                            |                                                                                                    |                 |                           |                   |                                              |                                           | Адрес правообладателя:                |                    |                |                 |                  |                   |     |
| Part of Provide States                      |                                                                                                    |                 |                           |                   |                                              |                                           | * Адрес:                              | Введите адрес      |                |                 |                  | *                 |     |
| <ul> <li>Место рождения:</li> </ul>         | Выберите значение из спра                                                                                                    | вочника или вве | дите вручную              | -                 |                                              |                                           |                                       |                    |                |                 |                  |                   |     |
|                                             |                                                                                                    |                 |                           |                   |                                              |                                           |                                       |                    |                |                 |                  |                   |     |
| * Non:                                      | Мужской 〇 Женский                                                                                                    |                 |                           |                   |                                              |                                           |                                       |                    |                |                 |                  |                   |     |
| * Гражданство:                              | Российская Федерация                                                                                                    |                 |                           |                   |                                              |                                           | Контактная информация:                |                    |                |                 |                  |                   |     |
|                                             |                                                                                                    |                 |                           |                   |                                              |                                           | * Телефон:                            |                    |                |                 |                  |                   |     |
| Документ, удостоверяющий                    | й личность:                                                                                                    |                 |                           |                   |                                              |                                           | , v                                   |                    |                |                 |                  |                   |     |
| * Тип документа:                            | Паспорт гражданина Росси                                                                                                    | йской Федераци  | и                         | -                 |                                              |                                           | Адрес электронной почты:              |                    |                |                 |                  |                   |     |
|                                             |                                                                                                    |                 |                           | -                 | 6.0                                          |                                           |                                       |                    |                |                 |                  |                   |     |
| * Серия:                                    |                                                                                                    | * Homep:        |                           |                   |                                              | наическое лицо<br>оссийское юридическое г | OUNT                                  | Орган горуда       | юственной влас | ти, иной госула | арственный       |                   |     |
|                                             |                                                                                                    |                 |                           | =                 | ОИН                                          | юстранное юридическое                     | е лицо                                | орган, орган мес   | тного самоупра | вления          |                  |                   |     |
| Кем выдан:                                  |                                                                                                    |                 |                           |                   | -                                            |                                           |                                       |                    |                |                 | латі             | ы оказания услуги | :   |
| * Дата выдачи:                              |                                                                                                    |                 |                           |                   |                                              |                                           |                                       |                    |                |                 |                  |                   |     |
|                                             |                                                                                                    |                 |                           |                   |                                              | * Выберите категорию:                     |                                       |                    |                | v               | -                |                   |     |
|                                             |                                                                                                    |                 |                           |                   |                                              |                                           |                                       |                    |                | _               |                  |                   |     |
|                                             |                                                                                                    |                 |                           |                   | 1                                            | Полное наименование:                      |                                       |                    |                |                 |                  |                   |     |
| Адрес правосопадателя.                      |                                                                                                    |                 |                           |                   |                                              | • OFPU-                                   |                                       | • MUU-             |                |                 |                  |                   |     |
| * Agpec:                                    | Введите адрес                                                                                                    |                 |                           | -                 |                                              | OIT I.                                    |                                       |                    |                |                 |                  |                   |     |
|                                             |                                                                                                    |                 |                           |                   |                                              | • Дата регистрации:                       |                                       |                    |                |                 |                  |                   |     |
|                                             |                                                                                                    |                 |                           |                   |                                              |                                           |                                       |                    |                |                 |                  |                   |     |
| Контактная информация:                      |                                                                                                    |                 |                           |                   |                                              |                                           |                                       |                    |                |                 |                  |                   |     |
| * Телефок                                   |                                                                                                    |                 |                           |                   | Адре                                         | с правообладателя:                        |                                       |                    |                |                 |                  |                   |     |
|                                             |                                                                                                    |                 |                           |                   |                                              | * Anneo:                                  | Ввелите апрес                         |                    |                |                 |                  |                   |     |
| Адрес алектронной почты:                    |                                                                                                    |                 |                           |                   |                                              |                                           |                                       |                    |                |                 |                  |                   |     |
|                                             |                                                                                                    |                 |                           |                   |                                              |                                           |                                       |                    |                |                 |                  |                   |     |
|                                             |                                                                                                    |                 |                           |                   | Vaura                                        |                                           |                                       |                    |                |                 |                  |                   |     |
| Описание договора, в котор                  | рый вносятся изменения:                                                                                                    |                 |                           |                   | KOHIa                                        | актная информация.                        |                                       | _                  |                |                 |                  |                   |     |
| * B                                         | [n.c.                                                                                                    |                 |                           |                   |                                              | * Телефон:                                |                                       |                    |                |                 |                  |                   |     |
| вид договора.                               | выверите значение из спис                                                                                                    | xa              |                           | *                 | Адо                                          | ес электронной почты:                     |                                       |                    |                |                 |                  |                   |     |
|                                             |                                                                                                    |                 |                           |                   |                                              |                                           |                                       |                    |                |                 |                  | -                 |     |
|                                             |                                                                                                    |                 |                           |                   |                                              |                                           |                                       |                    |                |                 |                  |                   |     |
| Для удостоверения провед                    | енной государственной реп                                                                                                    | истрации права  | собственности (иного ве   | щного права) прош | У                                            |                                           |                                       |                    |                |                 |                  |                   |     |
| выдать документ:                            |                                                                                                    |                 |                           |                   | Для у                                        | достоверения проведе                      | енной государственной реги            | страции прошу на   | править резул  | ьтаты оказані   | ия услуги:       |                   |     |
| выдать выписку из ЕГРН (                    | об основных характеристиках                                                                                                    | и зарегистриров | анных правах на объект не | движимости        | •                                            | По адресу электронной                     |                                       |                    |                |                 |                  |                   |     |
| Для удостоверения провед                    | енной государственной рего                                                                                                    | истрации прошу  | у направить результаты о  | казания услуги:   |                                              | почты:                                    | L                                     |                    |                |                 |                  |                   | 11  |
| <ul> <li>По адресу электронной</li> </ul>   |                                                                                                    |                 |                           |                   |                                              |                                           |                                       |                    |                |                 |                  |                   | T T |
| почты:                                      |                                                                                                    |                 |                           |                   |                                              |                                           |                                       |                    |                |                 |                  |                   |     |

## На втором этапе заполняются сведения о заявителе

#### Представитель

#### Укажите тип представителя правообладателя, стороны договора:

- Законный представитель
- Доверенное лицо
- Уполномоченное лицо
- Иное лицо

| 0                        |                                      |        |
|--------------------------|--------------------------------------|--------|
| * Фамилия:               |                                      |        |
| * Имя:                   |                                      |        |
| Отчество:                |                                      |        |
| • снилс:                 |                                      | * 🖌    |
| Документ, удостоверяющий | личность:                            |        |
| • Тип документа:         | Паспорт гражданина Российской Федера |        |
| * Серия:                 | • Номер:                             |        |
| * Кем выдан:             |                                      |        |
| * Дата выдачи:           |                                      |        |
| Почтовый адрес:          |                                      |        |
| Адрес:                   | Введите адрес                        | << Изм |
|                          |                                      |        |
| Контактная информация:   |                                      |        |
| * Телефон:               |                                      |        |
| Адрес электронной почты: |                                      |        |

#### Заявитель

Правообладатель, сторона сделки, лицо, чье право ограничивается (обременяется), лицо, в пользу которого ограничивается (обременяется) право

Представитель правообладателя, стороны сделки, лица, чье право ограничивается (обременяется), лица, в пользу которого ограничивается (обременяется) право

- Подтверждаю свое согласие, а также согласие представляемого мною лица, на обработку персональных данных (сбор, систематизацию, накопление, хранение, уточнение (обновление, изменение), использование, распространение (в том числе передачу), обезличивание, блокирование, уничтожение персональных данных, а также иных действий, необходимых для обработки персональных данных в рамках предоставления органами, осуществляющими государственную регистрацию прав на недвижимое имущество и сделок с ним, в соответствии с законодательством Российской Федерации государственных услуг), в том числе в автоматизированном режиме, включая принятие решений на их основе органом, осуществляющим государственную регистрацию прав на недвижимое имущество и сделок с ним, в целях предоставления государственной услуги.
- \* 🕑 Настоящим также подтверждаю, что:

енить детали запроса

- сведения, указанные в настоящем заявлении, на дату представления заявления достоверны;
- представленные для государственной регистрации правоустанавливающий(ие) документ(ы) и иные документы и содержащиеся в них сведения соответствуют установленным законодательством Российской Федерации требованиям, в том числе указанные сведения достоверны;
- при совершении сделки с объектом недвижимости соблюдены установленные законодательством Российской Федерации требования, в том числе в установленных законом случаях получено согласие (разрешение, согласование и т.п.) указанных в нем органов (лиц);
- мне известно о возможности привлечения меня в соответствии с законодательством Российской Федерации к ответственности (в том числе уголовной) за предоставление на государственную регистрацию поддельных документов, в том числе документов, содержащих недостоверные сведения.
- Даю свое согласие на участие в опросе по оценке качества предоставленной мне государственной услуги по телефону

| Телефон: | +7 |
|----------|----|
|----------|----|

Перейти к прилагаемым документам >>

На третьем этапе прикладываются необходимые документы, где последовательно надо выбрать, тип и вид документа, указать его реквизиты, приложить сам файл и файл его электронной подписи

| Доку        | менты, у                                    | достоверяющие лично    | ость физического лис | ļa                                         |                         |                             |  |  |
|-------------|---------------------------------------------|------------------------|----------------------|--------------------------------------------|-------------------------|-----------------------------|--|--|
| Доку        | менты, и                                    | дентифицирующие юр     | оидическое лицо      |                                            |                         |                             |  |  |
| Доку        | менты, с                                    | одержащие описание     | объекта              |                                            |                         |                             |  |  |
| Доку        | менты, с                                    | одержащие описание     | заявителя или его пр | редставителя                               |                         |                             |  |  |
| Доку        | менты о                                     | правах, сделках, огран | ничениях (обременен  | ниях)                                      |                         |                             |  |  |
| Сопу        | /тствующ                                    | ие и дополнительные    | документы            |                                            |                         |                             |  |  |
| Доку        | менты, с                                    | одержащие сведения     | ЕГРП                 | Свидетельство                              | о государственной регис | страции юридического лица   |  |  |
| Паспорт гра | жданина                                     | Российской Федерац     | ии                   | Свидетельство                              | о внесении записей в El | ГРЮЛ                        |  |  |
| Паспорт гра | Паспорт гражданина иностранного государства |                        |                      | Устав                                      |                         |                             |  |  |
| Общегражда  | анский за                                   | аграничный паспорт     |                      | Учредительный договор                      |                         |                             |  |  |
| Заграничныі | й паспор                                    | т Министерства морси   | кого флота           | Положение (общее положение об организации) |                         |                             |  |  |
| Дипломатич  | еский па                                    | таопл                  |                      | Courses                                    | · · ·                   | тановке на учет в напоговом |  |  |
| Паспорт мор | ряка (уд                                    | Наименование:          |                      |                                            |                         | , ,, ,                      |  |  |
| Военный би  | лет вое                                     | Серия:                 |                      | * Номер:                                   |                         |                             |  |  |
| Временное у | удостов                                     | * Кем выдан документ:  |                      |                                            |                         |                             |  |  |
|             |                                             | * Дата выдачи:         |                      |                                            |                         |                             |  |  |
|             |                                             | * Файл:                | Выберите файл        |                                            |                         |                             |  |  |
|             |                                             | * ƏD: [                | Выберите файл        |                                            |                         | 13                          |  |  |

После прохождения проверки введенных данных на четвертом этапе необходимо подписать сформированное заявление своей электронной цифровой подписью

| Кадастровый номер:                                                                                                    | •                                                                                                    |                        |                                                                                         |
|----------------------------------------------------------------------------------------------------|----------------------------------------------------------------------------------------------------|------------------------|-----------------------------------------------------------------------------------------|
| Площадь:                                                                                                    | 2 /2                                                                                                    |                        |                                                                                         |
| Адрес (местоположение):                                                                                                    | 00л                                                                                                    | KBR                    |                                                                                         |
|                                                                                                    |                                                                                                    |                        |                                                                                         |
| Сведения о правосоладателе:                                                                                                    | Pr je DKUO                                                                                              |                        |                                                                                         |
| Попное наименование:                                                                                                    | О та                                                                                                    |                        |                                                                                         |
| OFPH:                                                                                                    | 154                                                                                                    |                        |                                                                                         |
| NHH:                                                                                                    | 2                                                                                                    |                        |                                                                                         |
| кпп:                                                                                                    | 65 11                                                                                                   |                        |                                                                                         |
| Дата регистрации:                                                                                                    | 04 4                                                                                                    |                        |                                                                                         |
| Телефон:                                                                                                    | +7 1                                                                                                    |                        |                                                                                         |
| Адрес электронной почты:                                                                                                    | mc                                                                                                    | [                      |                                                                                         |
|                                                                                                    |                                                                                                    |                        |                                                                                         |
| Сведения о заявителе:                                                                                                    |                                                                                                    |                        | Заявление успешно подписано!                                                            |
| Заявитель:                                                                                                    | Представитель правосоладателя, стороны сделки, л<br>ограничивается (обременяется), лица, в пользу котор |                        |                                                                                         |
|                                                                                                    | (обременяется) право                                                                                    |                        |                                                                                         |
|                                                                                                    |                                                                                                    | -                      |                                                                                         |
| Сведения о представителе:                                                                                                    | <b>D</b> 110                                                                                            | Геперь вы може         | ете отправить заявку или оформить еще одно заявление того же типа от другого заявителя. |
| Тир представитель:                                                                                                    | Sa manci ant                                                                                            |                        |                                                                                         |
| фамилиа.                                                                                                    | v                                                                                                    |                        |                                                                                         |
| MMSE:                                                                                                    | И                                                                                                    |                        |                                                                                         |
| снилс:                                                                                                    | 6 00                                                                                                    |                        | Оформить ещё одно заявление Оформить заявление об ипотеке Отправить заявку              |
| Документ, удостоверяющий                                                                                                    | Паспорт граж                                                                                            |                        |                                                                                         |
| личность:                                                                                                    | выдан Т 14                                                                                              |                        |                                                                                         |
| Телефон:                                                                                                    | +7( -11                                                                                                 |                        |                                                                                         |
| Адрес электронной почты:                                                                                                    | se m                                                                                                    |                        |                                                                                         |
| Для удостоверения проведенно                                                                                                    | й государственной регистрации прошу направить резуль                                                    | гаты оказания услуги:  |                                                                                         |
| По адресу электронной почты                                                                                                    | e m                                                                                                    |                        |                                                                                         |
| в виде ссылки на электронный<br>посумент:                                                                                                    |                                                                                                    |                        |                                                                                         |
| Additional and a second second |                                                                                                    |                        |                                                                                         |
| Приложенные документы:                                                                                                    |                                                                                                    |                        |                                                                                         |
|                                                                                                    |                                                                                                    |                        |                                                                                         |
|                                                                                                    |                                                                                                    |                        |                                                                                         |
| Наименование                                                                                                    | Файл образа документа Файл ЭП                                                                           |                        |                                                                                         |
|                                                                                                    | n n                                                                                                    | 9                      |                                                                                         |
|                                                                                                    |                                                                                                    |                        |                                                                                         |
|                                                                                                    |                                                                                                    |                        |                                                                                         |
| Примечание:                                                                                                    |                                                                                                    |                        |                                                                                         |
|                                                                                                    |                                                                                                    |                        |                                                                                         |
|                                                                                                    |                                                                                                    |                        |                                                                                         |
|                                                                                                    |                                                                                                    |                        |                                                                                         |
| [                                                                                                    |                                                                                                    |                        |                                                                                         |
| << Вернутьоя к загрузке документое                                                                                                    | <u>'</u>                                                                                                | Подписать заявление >> |                                                                                         |
|                                                                                                    |                                                                                                    |                        |                                                                                         |

После выполнения всех операций на указанный адрес электронной почты придут реквизиты на оплату услуги, и после подтверждения платежа сформированное заявление поступит в работу.

Филиал ФГБУ «ФКП Росреестра» по Тверской области

ул. Маршала Буденного, д. 8, г. Тверь, 170023 Почтовый адрес: а/я 256, г. Тверь, 170100 Тел./факс: (4822) 44-96-47, 44-52-36

> e-mail: filial@69.kadastr.ru www.kadastr.ru